## วิธีการเข้าฟังการประชุมใหญ่สามัญ ประจำปี 2563 ทางออนไลน์

ระบบจะส่งลิงค์ให้สมาชิกในช่วงเช้าของวันประชุมทาง email address ที่ท่านลงทะเบียนกับสหกรณ์ ฯ ท่านกดลิงค์ดังกล่าว จะแสดงผลดังนี้

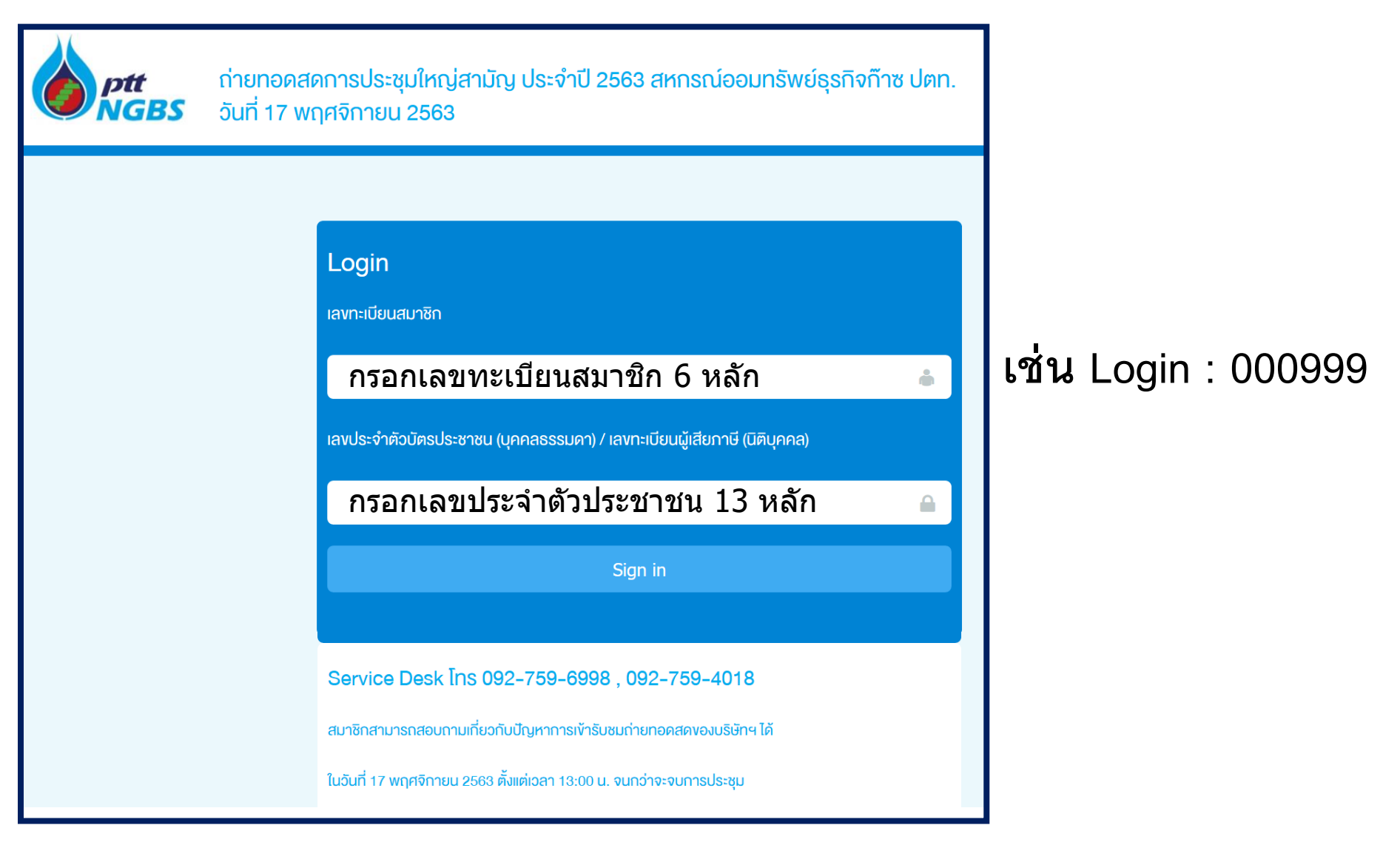

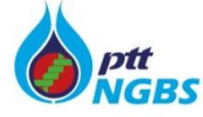

ถ่ายทอดสดการประชุมใหญ่สามัญ ประจำปี 2563 สหกรณ์ออมทรัพย์ธุรกิจก๊าซ ปตท. วันที่ 17 พฤศจิกายน 2563 pttngbsc10 pttngbsc10

Logout

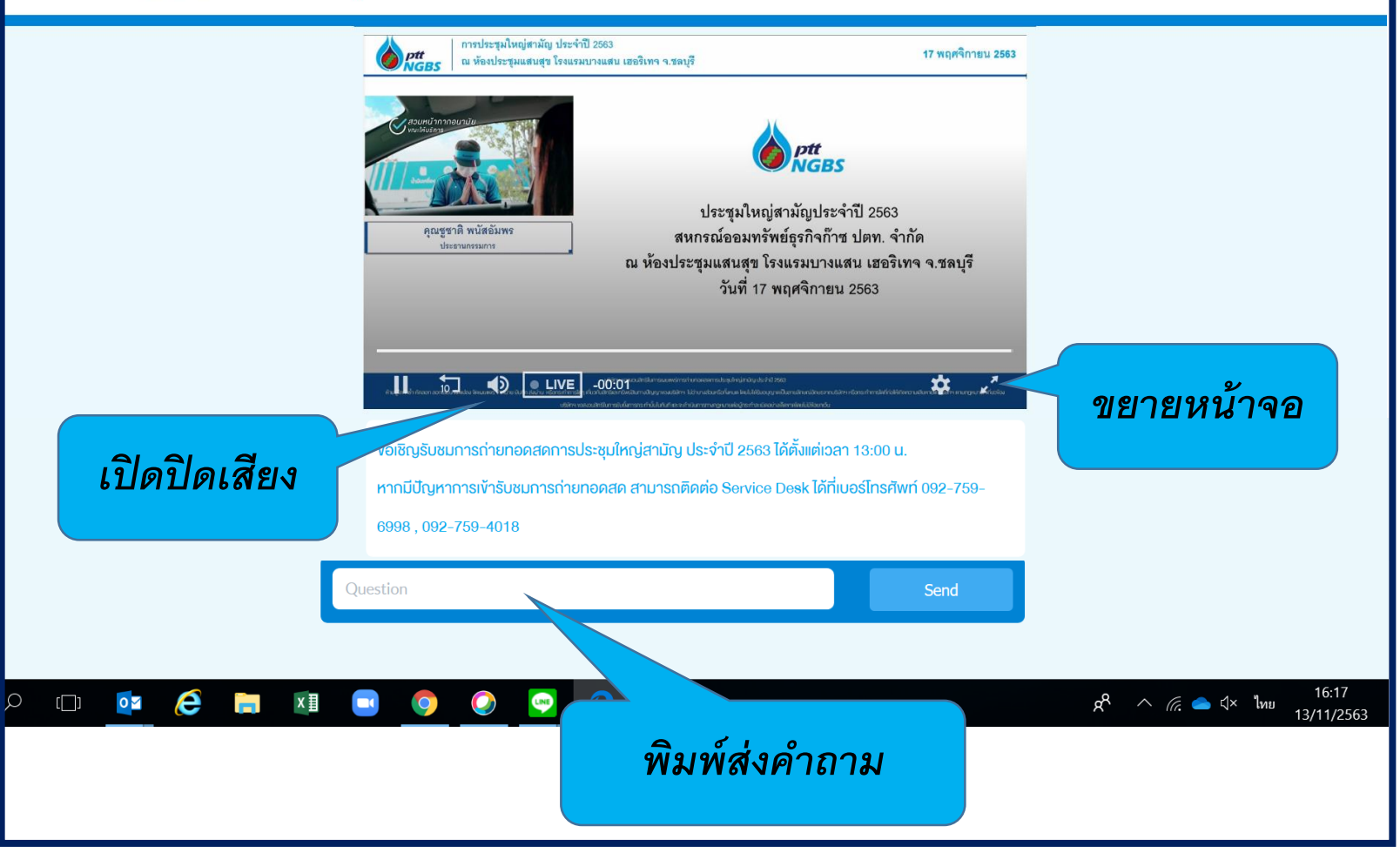

ถ้าสามารถเข้าประชุมที่ห้องประชุมจันทน์เทศ โรงแยกก๊าซธรรมชาติ ระยอง, ห้องประชุมสำนักงานระยอง(Rayong Office GC), ห้องประชุมสำนักงานลำลูกกา (THAPPLINE)

## กรณีหน้าจอมือถือ

ท่านกด ลิงค์จาก Email ที่ได้รับในช่วงเช้าวันที่ 17 พ.ย. 2563 จะแสดงผลดังนี้

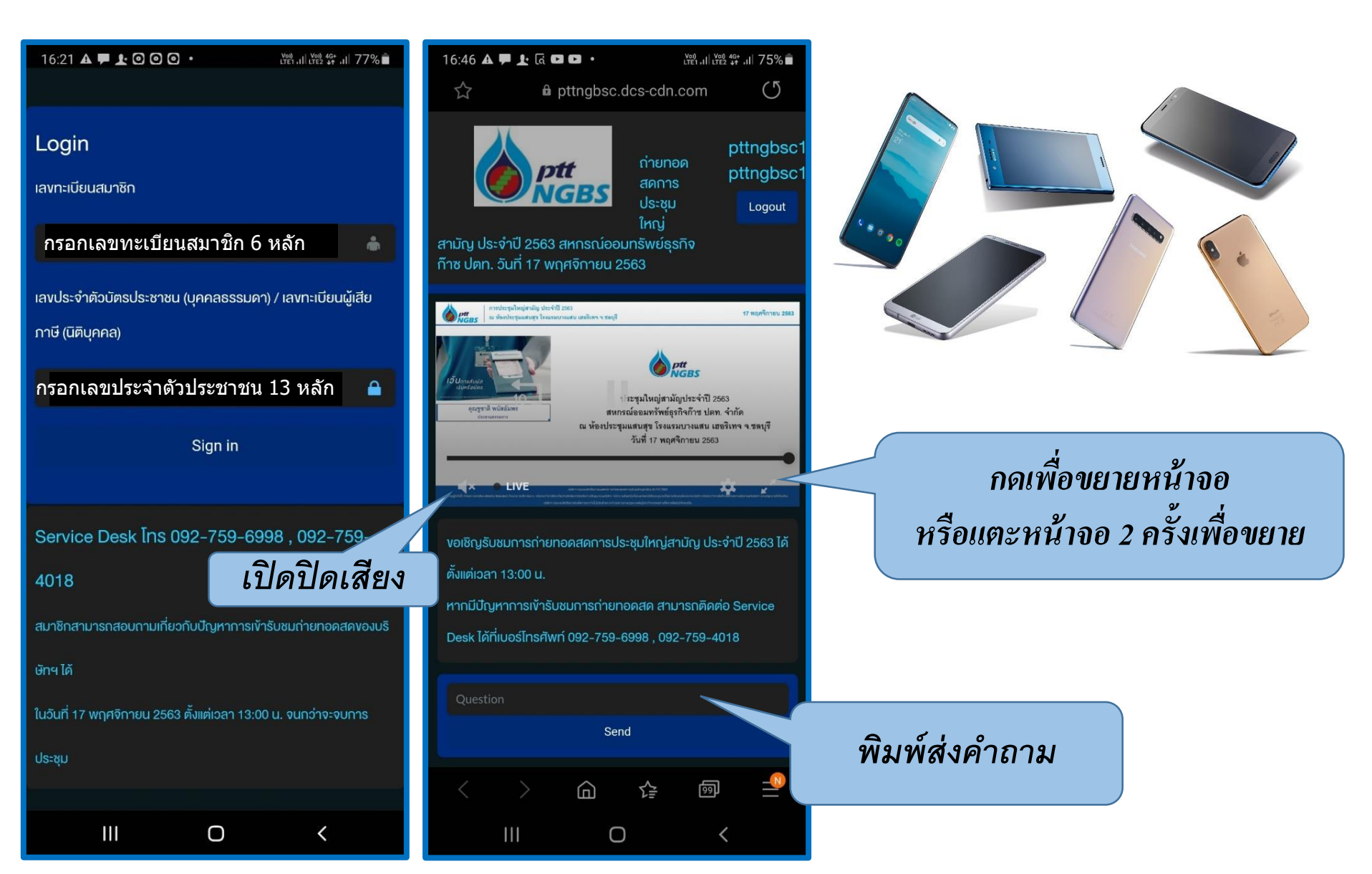

## กรณีหน้าจอมือถือ

เมื่อท่านแตะให้ขยายเต็มจอ ให้วางมือถือแนวนอนจะแสดงผลชัดเจนกว่าแนวตั้ง

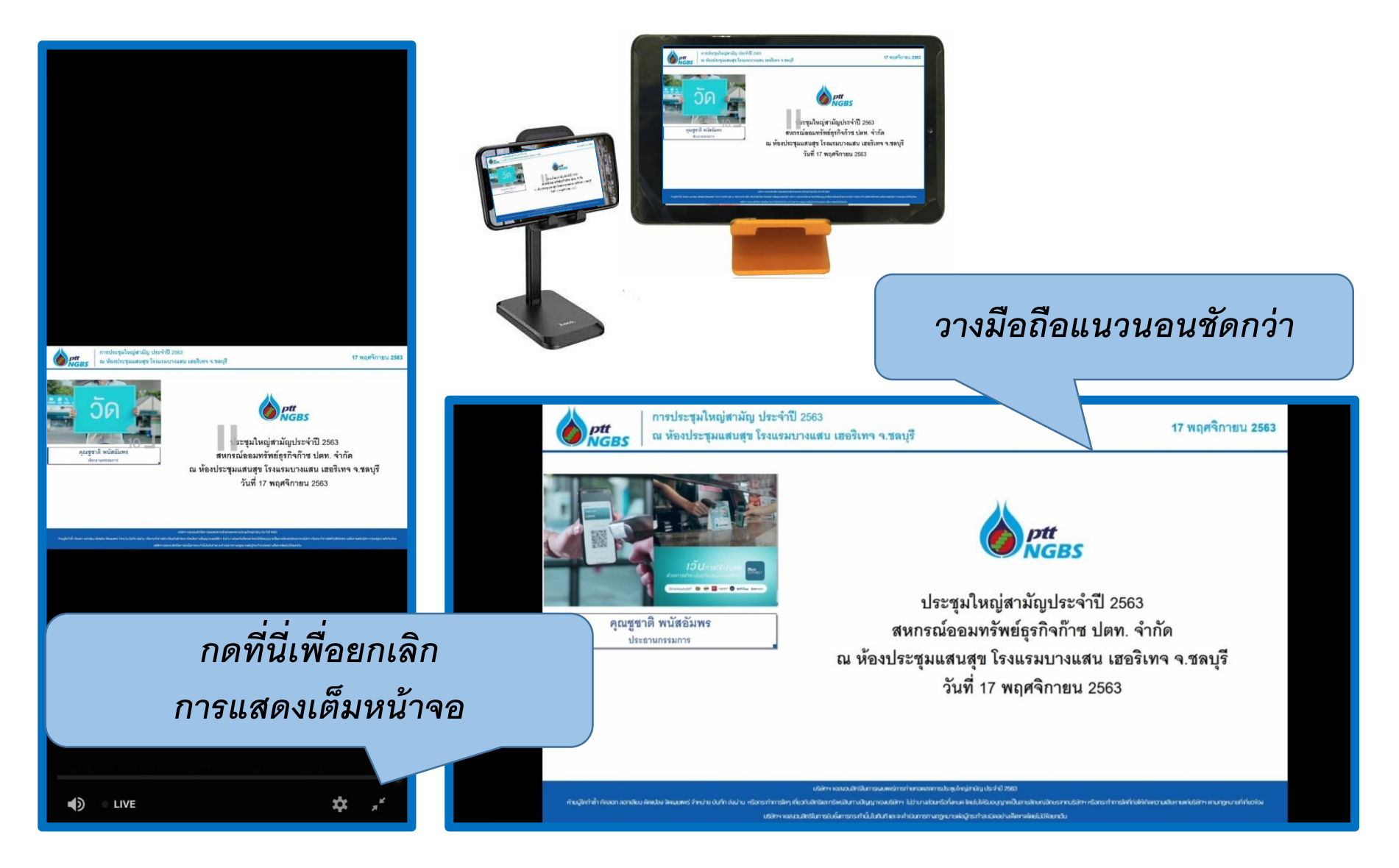

ในที่ประชุมเริ่มเวลา 13:00 น. (ท่านสามารถเข้าระบบได้ตั้งแต่เวลา 12:30 น.) หากมีปัญหาการเข้ารับชมการถ่ายทอดสด สามารถติดต่อ Service Desk ได้ที่ 092-759-6998 092-759-4018